### Manual de

### Emissão de

NFe

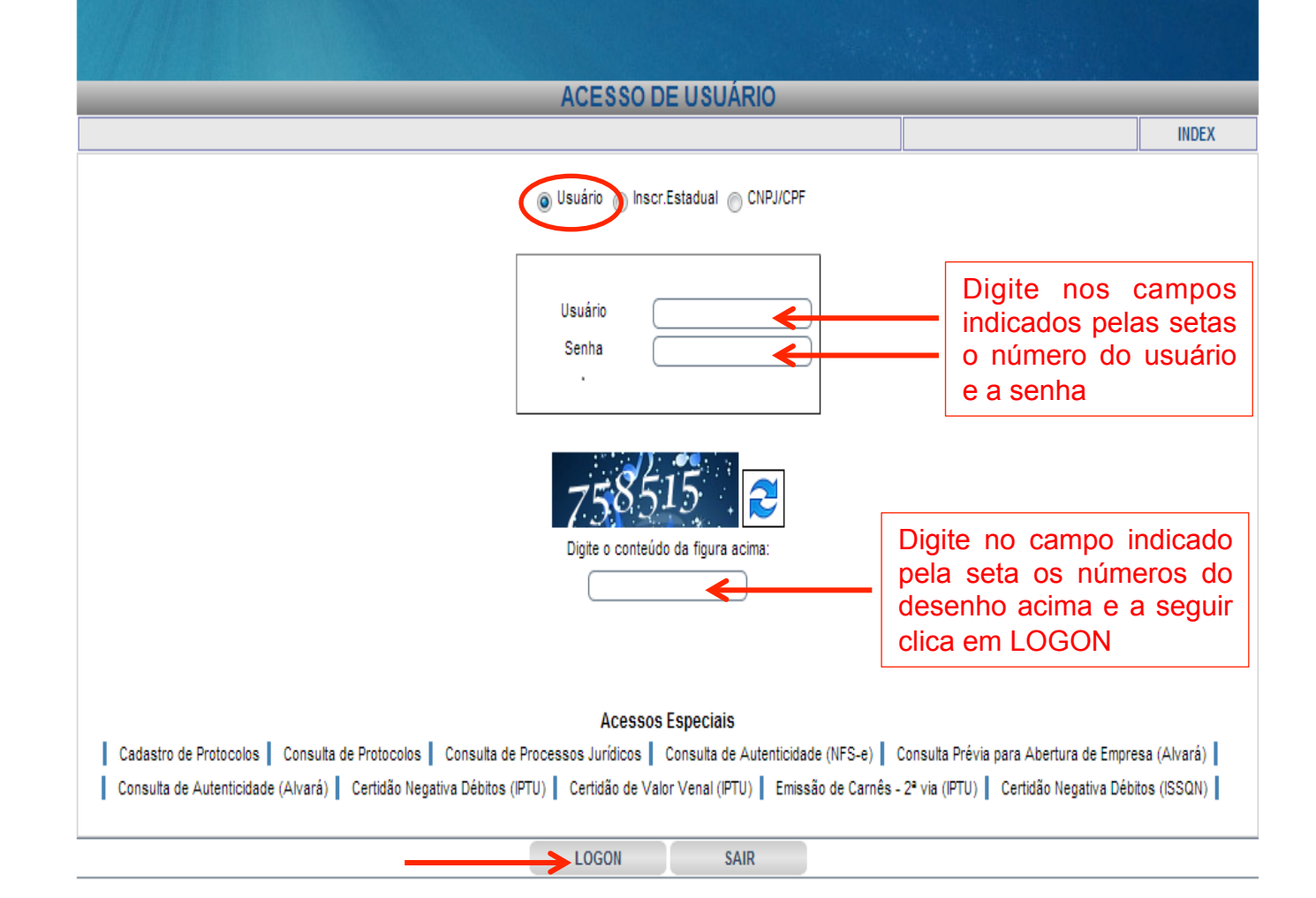

| AUTE                                              | NTICAÇÃO                                |
|---------------------------------------------------|-----------------------------------------|
|                                                   | XAUTH                                   |
|                                                   |                                         |
|                                                   |                                         |
|                                                   |                                         |
|                                                   |                                         |
| Usuário (671253                                   |                                         |
| Nome                                              |                                         |
| CNPJ Prefeitura 00.000/0000-08                    |                                         |
| R.Social A_PREFEITURA MODELO - ***LUIS ALBERTO*** |                                         |
| CNPJ/CPF 00.000/0000-00                           |                                         |
| Inscr.Estadual                                    |                                         |
| Contribuinte Vinculado LUCAS RODRIGTUES           |                                         |
| IP de Acesso 177.68.198.109                       |                                         |
|                                                   | O sistema abre a tela AUTENTICACÂO      |
|                                                   | Após a confirmação dos dados, o usuário |
|                                                   | clica em avancar conforme indicado pela |
|                                                   | seta                                    |
|                                                   | oota                                    |
|                                                   |                                         |
|                                                   |                                         |
|                                                   |                                         |
| AVANCAR                                           | SAIR                                    |
|                                                   |                                         |

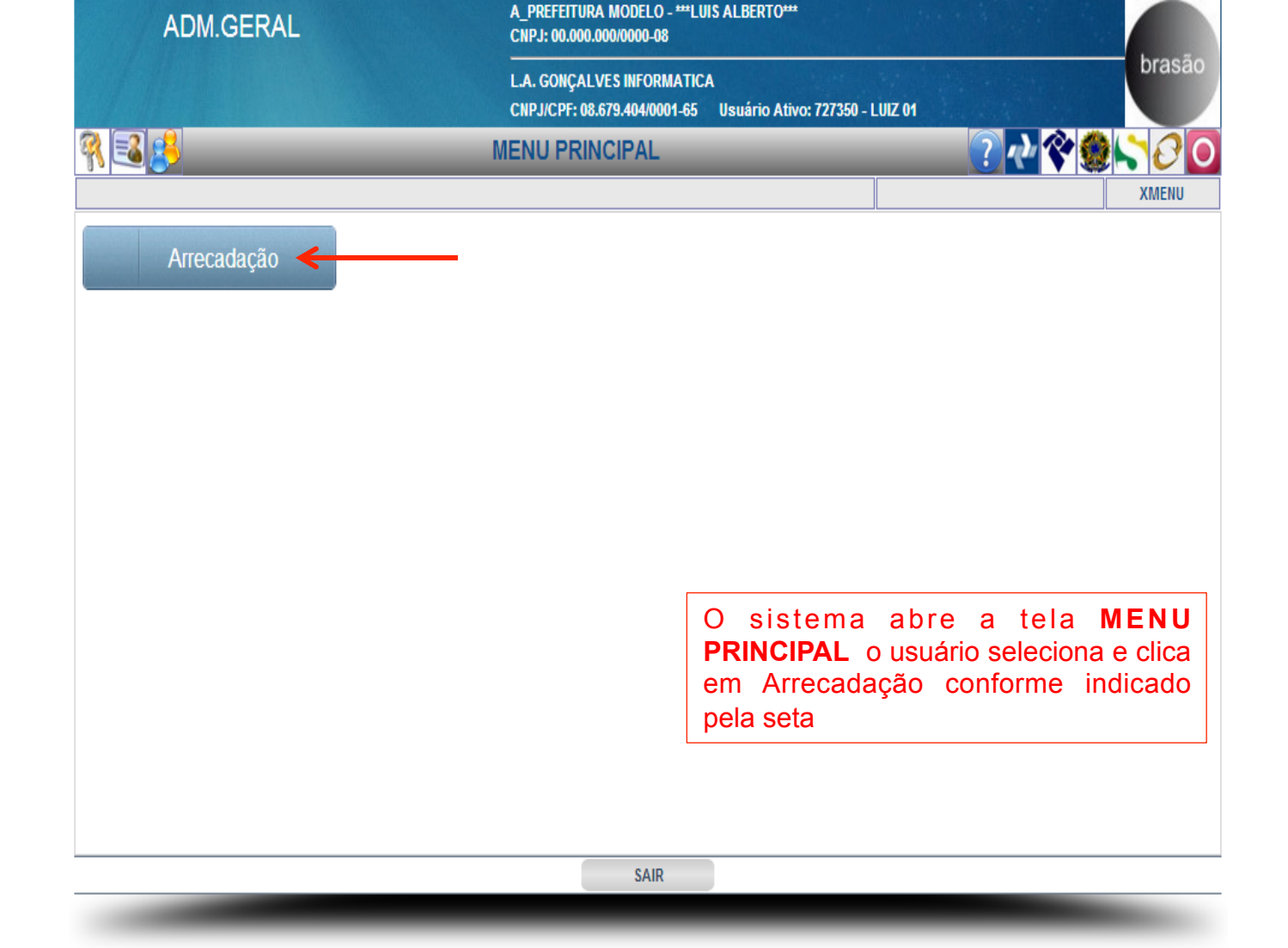

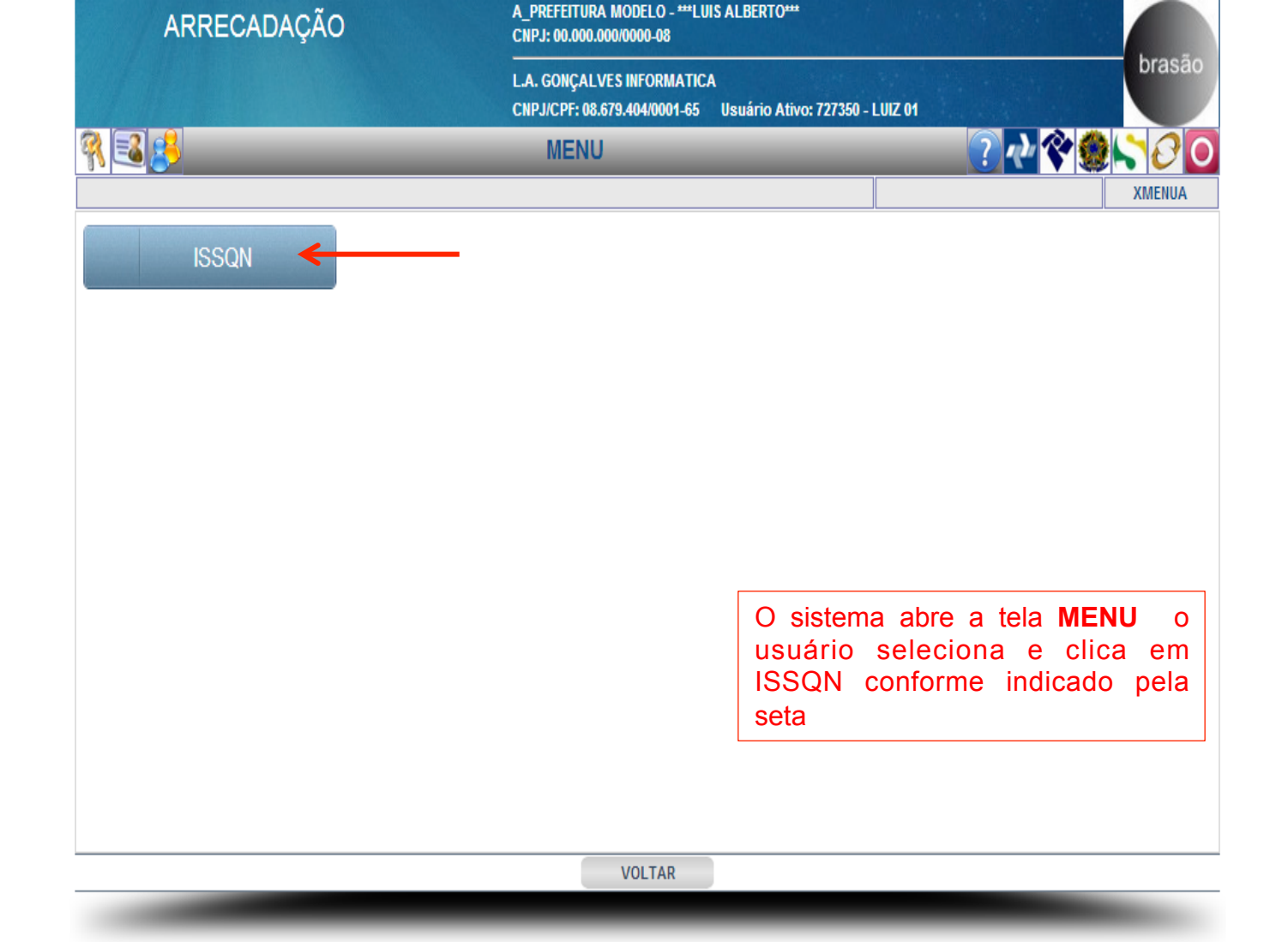

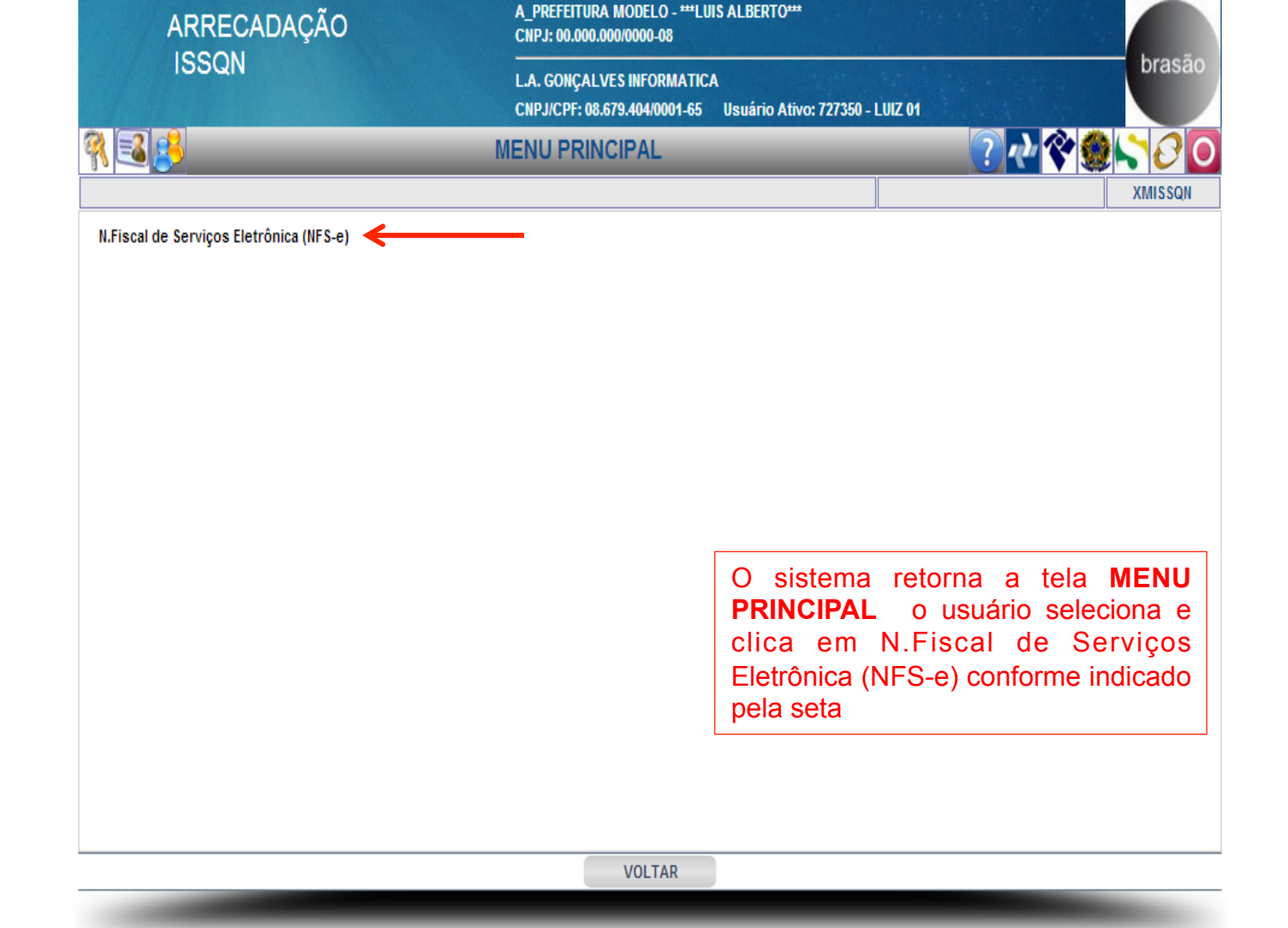

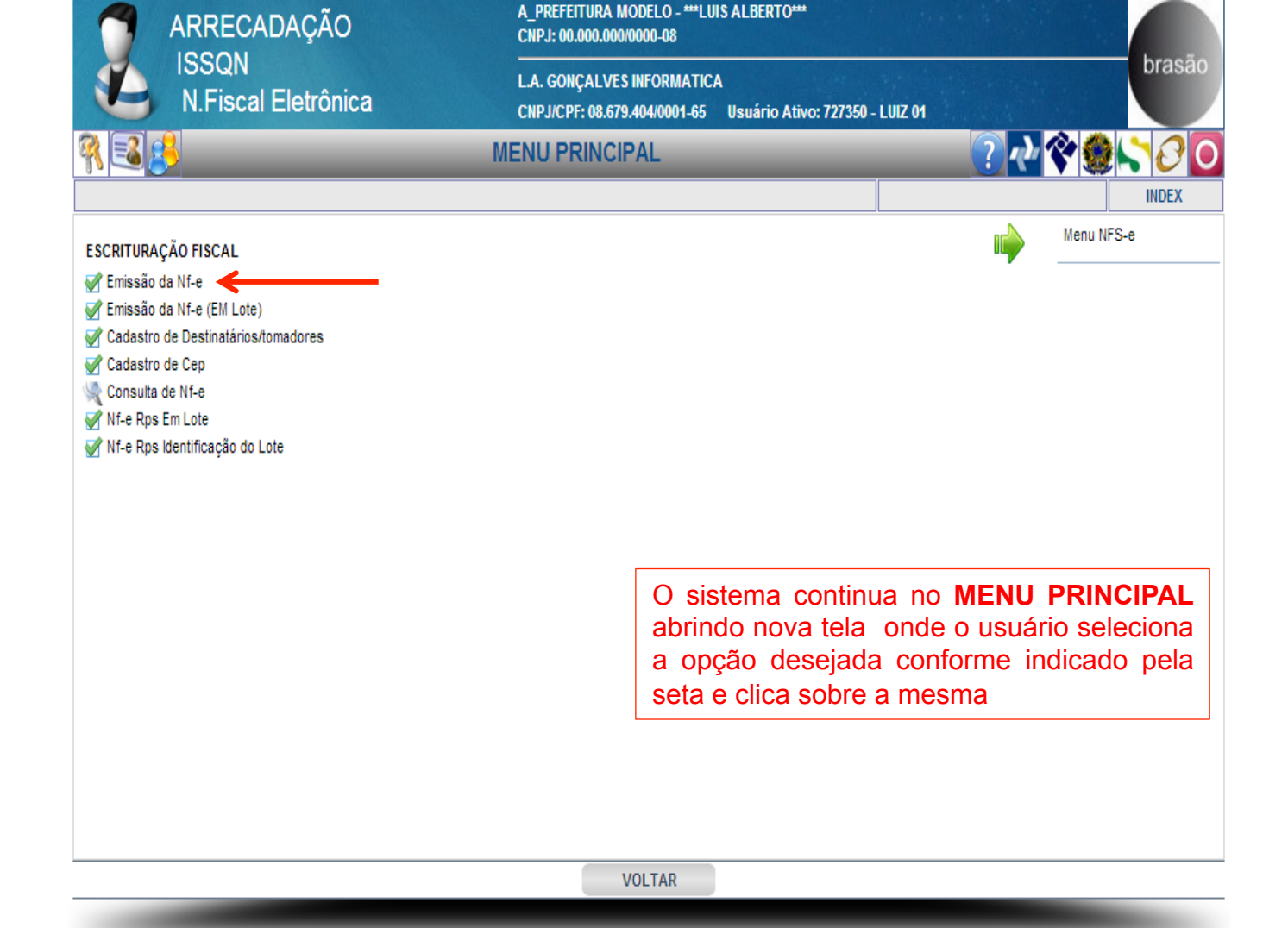

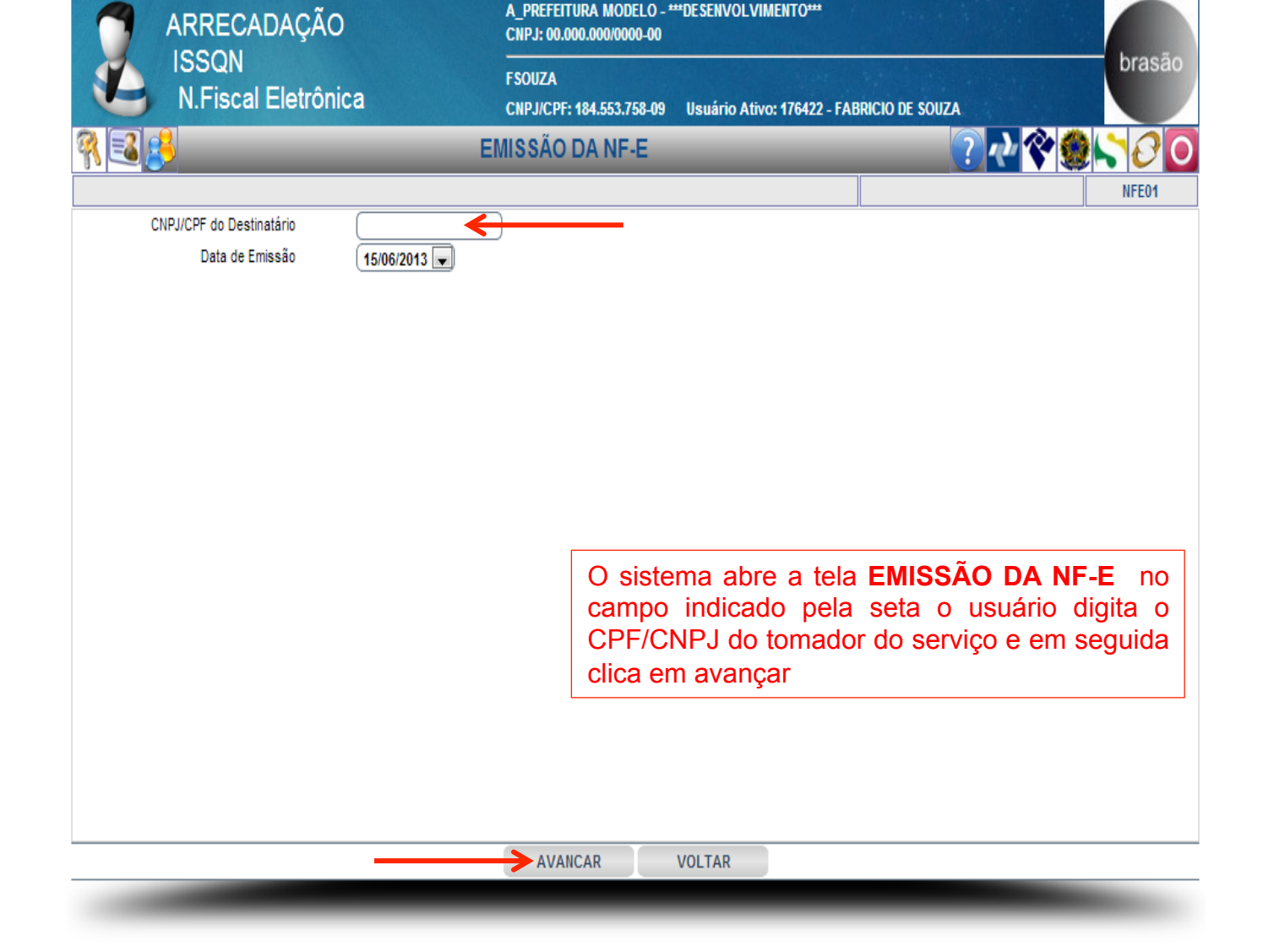

| ARRECADAÇÃO                  | A_PREFEITURA MODELO - ***DESE<br>CNPJ: 00.000.000/0000-00 | INVOLVIMENTO***                                                                                                    |                              |
|------------------------------|-----------------------------------------------------------|----------------------------------------------------------------------------------------------------|------------------------------|
| ISSQN<br>N.Fiscal Eletrônica | FSOUZA<br>CNPJ/CPF: 184.553.758-09 Usua                   | ário Ativo: 176422 - FABRICIO DE SOUZA                                                                                         | brasão                       |
| n 🔁 🤔                        | EMISSÃO DA NF-E                                           | ? 🛃 🛠 🧶                                                                                                    | 500                          |
|                              |                                                           |                                                                                                    | NCLUSÃO NFE01                |
|                              | · · · · · · · · · · · · · · · · · · ·                     |                                                                                                    |                              |
|                              | O siste<br>abrindo<br>cadastr<br>pela se                  | ma continua em <b>EMISSÃO D</b><br>o outra tela se o tomador r<br>rado aparecerá a mensagem ir<br>ta e o usuário clica em novo | A NF-E<br>não for<br>ndicada |
|                              |                                                           |                                                                                                    | ]                            |
| CNPJ/CPF 27852023843 NÃO C   | ADASTRADO! - Por favor, clique em [NOVO]                  | para efetuar um novo Cadastro de Destinatário                                                                                  |                              |
|                              |                                                           |                                                                                                    |                              |
|                              |                                                           |                                                                                                    |                              |
|                              |                                                           |                                                                                                    |                              |
|                              |                                                           |                                                                                                    |                              |
|                              |                                                           |                                                                                                    |                              |
|                              | NOVO VOLT.                                                | AR                                                                                                    |                              |
|                              |                                                           |                                                                                                    |                              |

| ARRECADAÇÃO            | A_PREFEITURA MODELO - ***DESENVOLVIMENTO***<br>CNPJ: 00.000.000/0000-00      |
|------------------------|------------------------------------------------------------------------------|
| N.Fiscal Eletrônica    | FSOUZA<br>CNPJ/CPF: 184.553.758-09 Usuário Ativo: 176422 - FABRICIO DE SOUZA |
| 🐧 🛃 🛃 CADASTRO         | DE DESTINATÁRIOS/TOMADOR                                                     |
|                        | INCLUSÃO NFE03                                                               |
|                        | DADOS GERAIS                                                                 |
| CPF/CNPJ 920           | 76378804                                                                     |
| Nome/R.Social          |                                                                              |
| Nome Fantasia          |                                                                              |
| Inscrição Municipal    |                                                                              |
| Inscrição Estadual/ RG |                                                                              |
| Endereço 🤇             | Número 🗲                                                                     |
| Complemento            |                                                                              |
| Bairro                 |                                                                              |
| CEP                    |                                                                              |
| Fone                   |                                                                              |
| Fax                    |                                                                              |
| Celular (              |                                                                              |
| Email                  |                                                                              |
|                        | ENDEREÇO DE COBRANÇA                                                         |
| Endereço 🤇             | Número                                                                       |
| Complemento            |                                                                              |
| Bairro                 | O sistema abre a tela CADASTRO                                               |
| CEP                    | DE DESTINATARIOS/TOMADOR o                                                   |
| Cidade                 | usuario preenche os campos                                                   |
| UF                     | salvar                                                                       |
|                        | Saivai                                                                       |
|                        |                                                                              |
|                        |                                                                              |

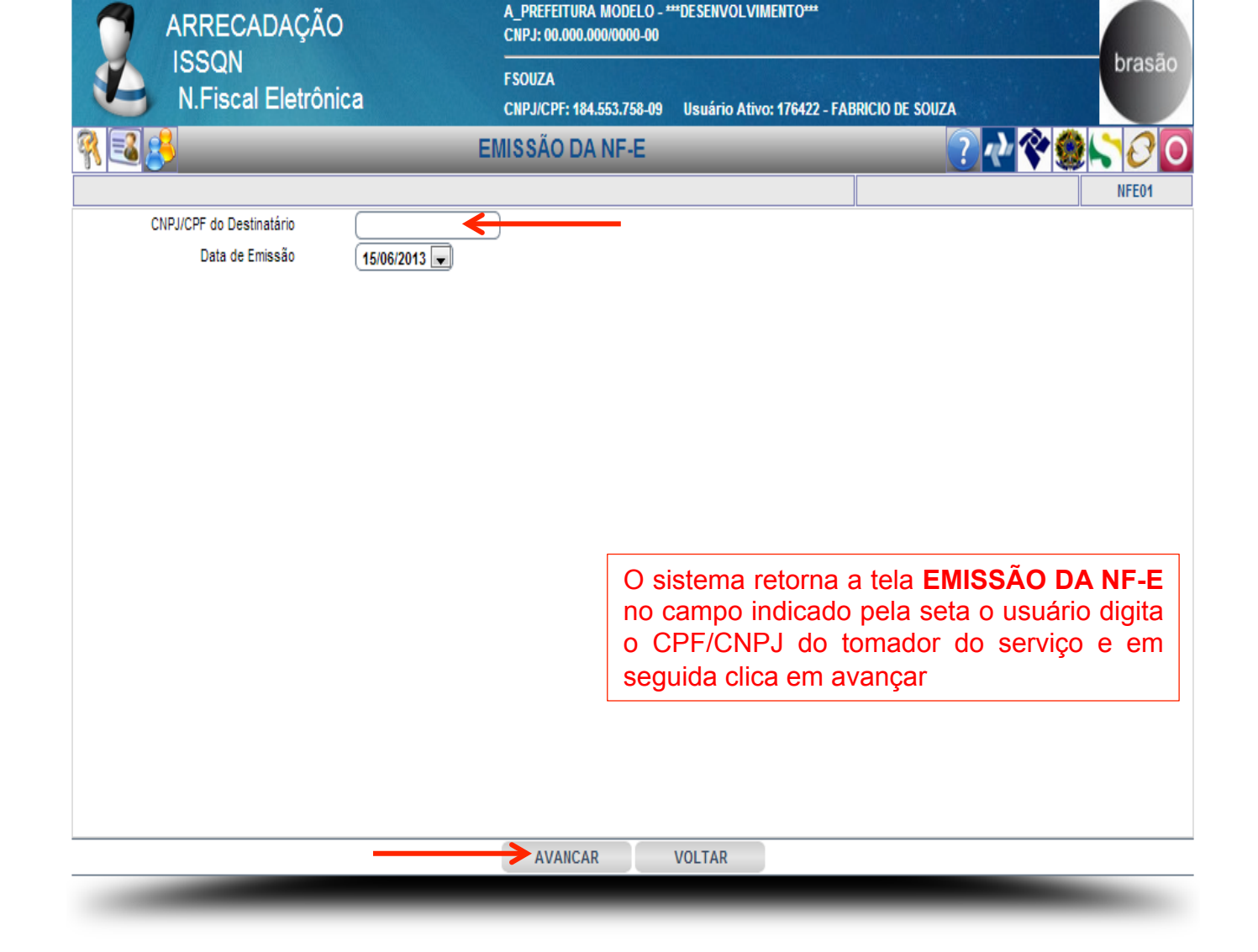

| ARRECAL                    | DAÇÃO          | A_PREFEITURA MODEL(<br>CNPJ: 00.000.000/0000-0 | ) - ***DESENVOLVIMENTO*<br>0 | •                      |                |
|----------------------------|----------------|------------------------------------------------|------------------------------|------------------------|----------------|
| ISSQN<br>N.Fiscal I        | Eletrônica     | FSOUZA<br>CNPJ/CPF: 184.553.758-               | 09 Usuário Ativo: 17642      | 2 - FABRICIO DE SOUZA  | brasão         |
| R 🗟 🤔                      | _              | EMISSÃO DA NF-E                                | _                            | ? <                    | 2���\\`00      |
|                            |                |                                                |                              |                        | INCLUSÃO NFE01 |
|                            |                | DESTINAT                                       | ÁRIO                         |                        |                |
| CNPJ/CPF                   | 847.631.168-00 |                                                | Data Emissão                 | 15/06/2013             |                |
| Inscr.Municipal            |                | Inscr.Estadual                                 |                              | Inscr.Mun.Substituto   |                |
| R.Social/Nome              | PEDRO          |                                                |                              |                        |                |
| Endereço                   |                |                                                |                              | Número (S/N            |                |
| Complemento                |                | Bairro                                         |                              |                        | DD/Fone        |
| Cidade                     |                |                                                |                              | UF SP 💌                | CEP 00000-000  |
| e-Mail                     |                |                                                |                              |                        |                |
|                            |                |                                                |                              |                        |                |
|                            |                | FATURAM                                        | ENTO                         |                        |                |
| Fatura N/ Dt.Vencto        | o Valor        | Fatura N/ Dt.Vencto                            | Valor                        | Fatura N/ Dt.Ve        | ncto Valor     |
|                            | 0.00           |                                                | 0.00                         |                        | 0.00           |
|                            | 0.00           |                                                | 0.00                         |                        | 0.00           |
|                            |                | NN                                             | и                            |                        |                |
|                            | DESC           | CRIÇAO DOS SERVIÇOS E I                        | NFORMAÇÕES ADICIO            | DNAIS                  |                |
|                            |                |                                                |                              |                        |                |
|                            |                | O si                                           | stema contin                 | ua em <b>EMISS</b>     | ÃO DA NF-E     |
| Descrição do(s) Serviço(s) |                | abrir                                          | ido esta tela                | <b>p</b> ara o preench | imento da Nfe  |
|                            |                | O US                                           | uário utilizar               | á o descritivo         | dos números    |
|                            |                | conti                                          | dos em círcul                | os neste e no p        | róximo slide   |
|                            |                |                                                |                              | li                     |                |

|         |        |                         |                    | ATIVIDADE(S) T  | RIBUTÁVEL(IS)  |          |            |                |     |
|---------|--------|-------------------------|--------------------|-----------------|----------------|----------|------------|----------------|-----|
| ltem    | A      | tividade Tributada      |                    |                 |                |          | % Vr.Se    | rviço Vr.ISSQN | N   |
| 01.06   | A      | ssessoria e consultoria | em informática.    |                 |                | 2.00     | 0.00       | 0.00           |     |
|         | Č      |                         |                    |                 |                |          |            |                |     |
|         | Ō      |                         |                    |                 |                | $\neg$   |            |                |     |
|         | Ċ      |                         |                    |                 |                |          |            |                |     |
|         | C      |                         |                    |                 |                |          |            |                |     |
|         | C      |                         |                    |                 |                |          |            |                |     |
|         |        |                         |                    |                 |                |          |            |                |     |
|         | C      |                         |                    |                 |                |          |            |                |     |
|         |        |                         |                    |                 |                |          |            |                |     |
|         |        |                         | DI                 | SCRIMINAÇÃO TRI | BUTÁVEL DO ISS | QN       |            |                |     |
| Vr.Docu | umento | %Incentivo Fiscal       | Vr.Tributável      | Vr.ISSQN        | Vr.Beneficio   | Retenção | Vr.Retido  | Vr.Recolher    |     |
| 0.00    |        | 0.00                    | 0.00               | 0.00            | 0.00           | NAO      | 0.00       | 0.00           |     |
|         |        | Ŭ                       |                    |                 |                |          |            |                |     |
|         |        |                         | DEM                | ONSTRATIVO DE R | RETENÇÕES NA F | ONTE     |            |                |     |
|         |        |                         | Descrição          | B.Cálculo       | Aliq.%         | Valor    |            |                |     |
|         |        |                         | Desc.Incondicional |                 |                | 0.00     |            |                |     |
|         |        |                         | Outros Descontos   |                 |                | 0.00     | Após o p   | preenchimen    | nto |
|         |        |                         | PIS                | 0.00            | 0.00           | 0.00     | campos ir  | ndicados o     | us  |
|         |        |                         | COFINS             | 0.00            | 0.00           | 0.00     | clica em   | SALVAR co      | onf |
|         |        |                         | CSLL               | 0.00            | 0.00           | 0.00     | indicado p | ela seta       |     |
|         |        |                         | INSS               | 0.00            | 0.00           | 0.00     | L          |                |     |
|         |        |                         | IRRF               | 0.00            | 0.00           | 0.00     |            |                |     |
|         |        |                         |                    | 1               |                |          |            |                |     |

SALVAR VOLTAR

Ξ

.

#### Descritivo dos 02 slides anteriores

O campo assinalado com o número (1) é opcional e poderá ser preenchido quando o valor do serviço prestado for parcelado em duas ou mais vezes.

O campo assinalado com o número (2) deverá obrigatoriamente ser preenchido com a descrição dos serviços prestados

O campo assinalado com o número (3) deverá obrigatoriamente ser preenchido com o valor total dos serviços prestados de acordo com o seu item de serviço

O campo assinalado com o número (4) se o item de serviço não ter previsão legal de retenção ele não poderá ser alterado estará travado na palavra "NÂO", mas se houver previsão legal abrirá para a escolha da palavra "SIM" e automaticamente não gerará o imposto

O campo assinalado com o número (5) não permite digitação é preenchido de acordo com a previsão legal do município trazendo automaticamente o incentivo fiscal

O campo assinalado com o número (6) se a empresa não for do Simples nacional o emissor poderá digitar a Base de Cálculo e a alíquota e o sistema calculará as retenções automaticamente

| ARRECADAÇÃO<br>ISSQN<br>N.Fiscal Eletrônica |            | A_PREFEITURA MODELO - ***DESENVOLVIMENTO***<br>CNPJ: 00.000.000/0000-00 |                            |                    |              |
|---------------------------------------------|------------|-------------------------------------------------------------------------|----------------------------|--------------------|--------------|
|                                             |            | FSOUZA<br>CNPJ/CPF: 184.553.758-09                                      | Usuário Ativo: 176422 - FA | BRICIO DE SOUZA    | brasão       |
| ¶ 🛃 🤔                                       | _          | EMISSÃO DA NF-E                                                         | _                          | ? 🕂 💸 🧶            | <b>\$</b> 00 |
|                                             |            |                                                                         |                            |                    | NFE01        |
| N/Controle (                                | 1563       |                                                                         |                            |                    |              |
| N/N.Fiscal                                  | 6          |                                                                         |                            |                    |              |
| Data Emissão                                | 22/06/2013 |                                                                         |                            |                    |              |
| Hora Emissão (                              | 13:39      |                                                                         |                            |                    |              |
|                                             |            |                                                                         |                            |                    |              |
|                                             |            |                                                                         |                            |                    |              |
|                                             |            |                                                                         |                            |                    |              |
|                                             |            |                                                                         |                            |                    |              |
|                                             |            |                                                                         |                            |                    |              |
|                                             |            |                                                                         |                            |                    |              |
|                                             |            |                                                                         |                            |                    |              |
|                                             |            |                                                                         |                            |                    |              |
|                                             |            |                                                                         | O sistema conti            | nua em EMISSÃO [   | DA NF-       |
|                                             |            |                                                                         | E abrindo esta             | tela onde o usuári | o clica      |
|                                             |            |                                                                         | em visualizar              | para ver a nota    | fiscal       |
|                                             |            |                                                                         | emitida                    | •                  |              |
|                                             |            |                                                                         |                            |                    |              |
|                                             |            |                                                                         |                            |                    |              |
|                                             |            |                                                                         |                            |                    |              |
|                                             |            | VISUALIZAR                                                              | VOLTAR                     |                    |              |
|                                             |            |                                                                         |                            |                    |              |

## Emissão de

# NFe

em Lote

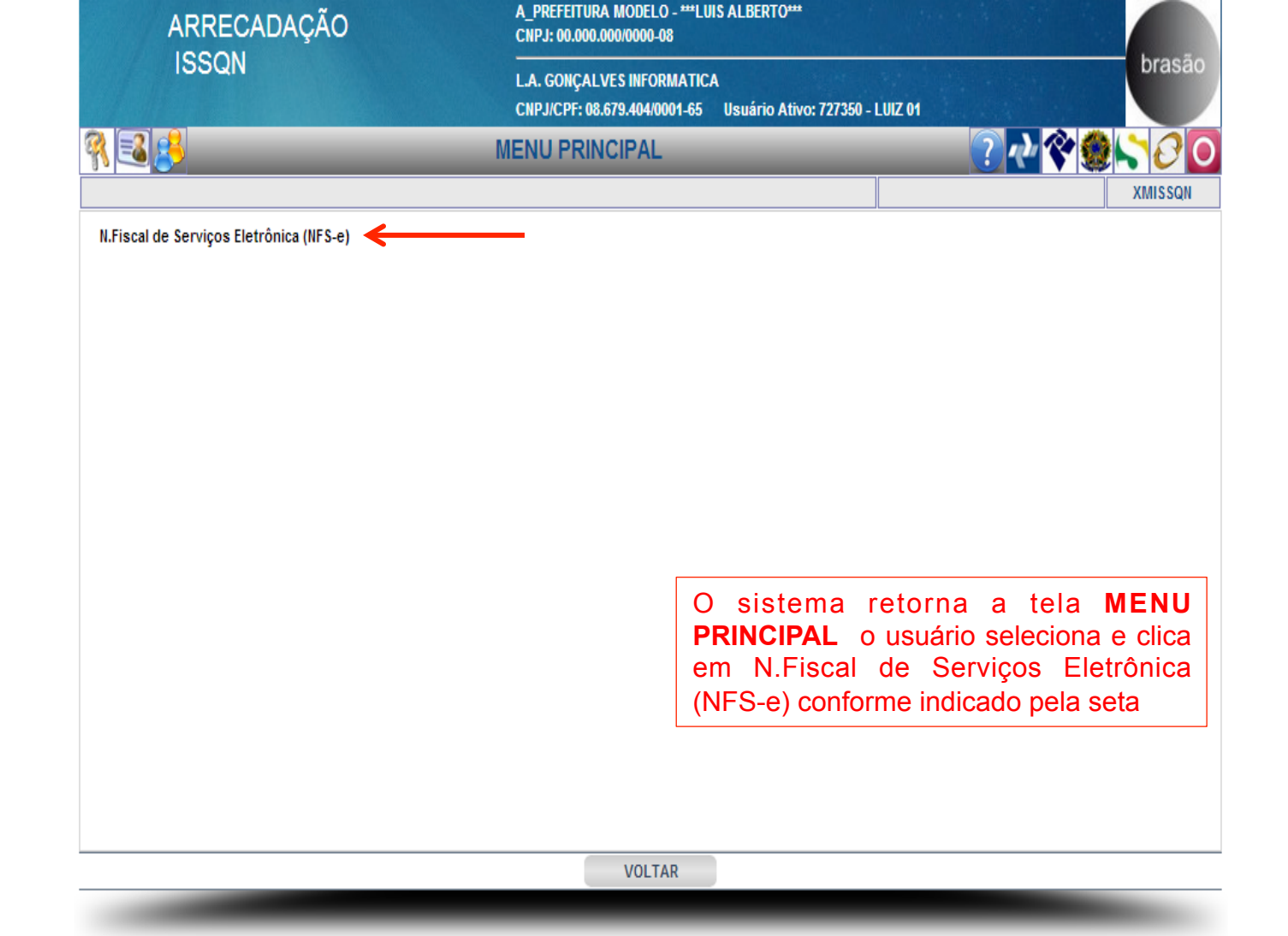

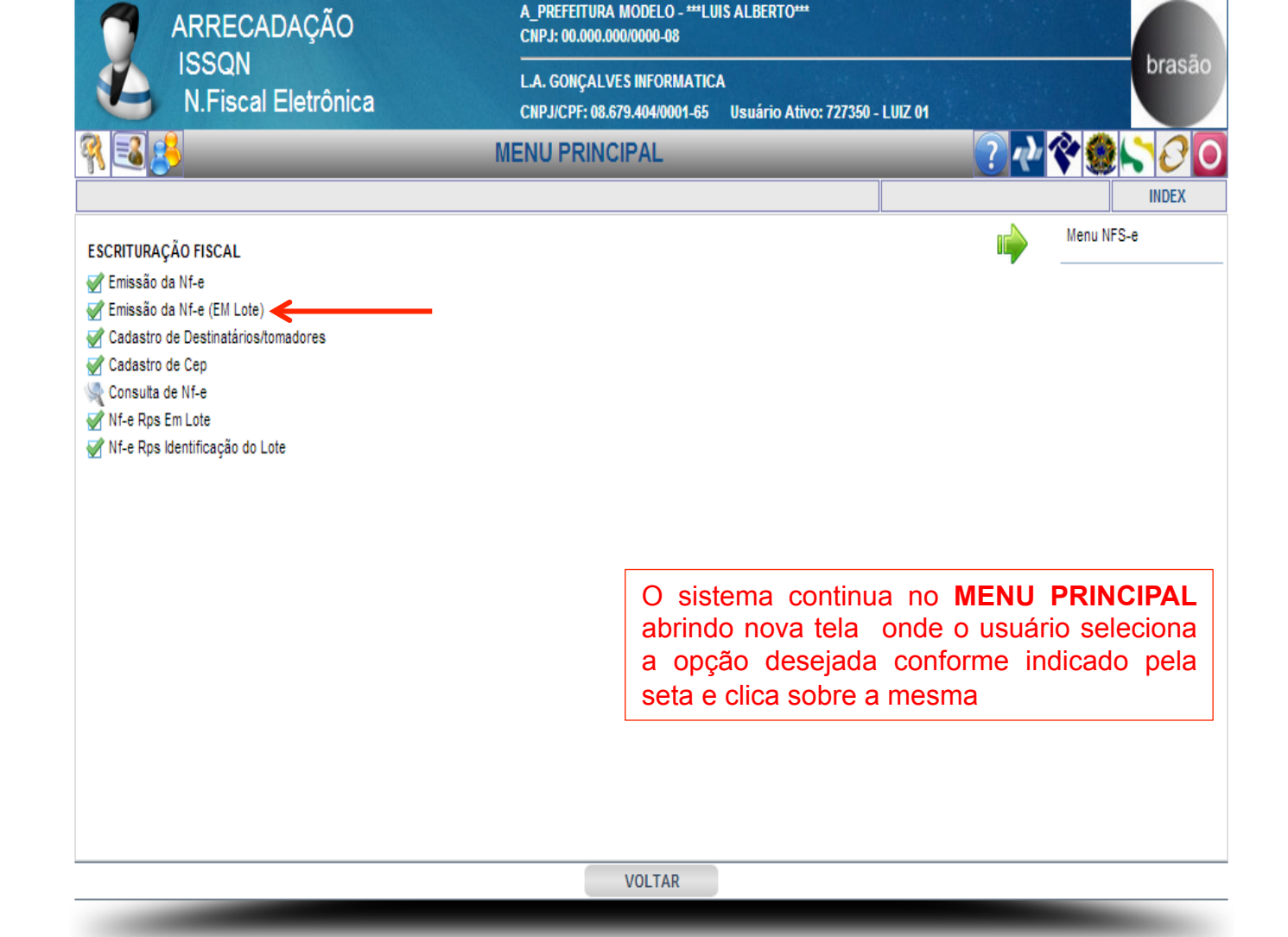

| ARRECADAÇÃO                  | CADAÇÃO A_PREFEITURA MODELO - ***DE SENVOLVIMENTO***<br>CNPJ: 00.000.000/0000-00 |               |
|------------------------------|----------------------------------------------------------------------------------|---------------|
| ISSQN<br>N.Fiscal Eletrônica | FSOUZA<br>CNPJ/CPF: 184.553.758-09 Usuário Ativo: 176422 - FABRICIO DE SOUZA     | brasão        |
| <u> </u>                     | EMISSÃO DA NF-E (EM LOTE)                                                        | *****         |
|                              |                                                                                  | TLOTENFE      |
|                              |                                                                                  |               |
|                              |                                                                                  |               |
|                              |                                                                                  |               |
|                              |                                                                                  |               |
|                              |                                                                                  |               |
|                              | 1 OTE & SER GERADO: [027854]                                                     |               |
|                              |                                                                                  |               |
|                              | O sistema abre a tela EMISS                                                      | O DE NE-E     |
|                              | (EM LOTE) onde o usuário sel                                                     | eciona o lote |
|                              | a ser gerado e clica em C                                                        | CONFIRMAR     |
|                              | conforme indicado pela seta                                                      |               |
|                              |                                                                                  |               |
|                              |                                                                                  |               |
|                              |                                                                                  |               |
|                              | CONFIRMAR VOLTAR                                                                 |               |

|                     | A_PREFEITURA MODELO - APRESENTAÇÃO<br>CNPJ: 00.000.000/0000-11                                       |             |
|---------------------|----------------------------------------------------------------------------------------------------|-------------|
| N.Fiscal Eletrônica | A - PRESTADOR MODELO<br>CNPJ/CPF: 11.381.527/0001-20 Usuário Ativo: 942899 - REGIANE ALVES - SUPORTE | brasao      |
| <u>₹</u>            | EMISSÃO NF ELETRÔNICA EM LOTE 📀 秒 💸 🇶                                                                | <b>`0</b> 0 |
|                     |                                                                                                    | NFE07       |

|    | SELECIONE OS TOMADORES DE SERVIÇO      |                   |                       |                       |            |         |  |  |  |
|----|----------------------------------------|-------------------|-----------------------|-----------------------|------------|---------|--|--|--|
| C  | CNPJ/CPF R.Social Inscr.Mun. PESQUISAR |                   |                       |                       |            |         |  |  |  |
| \$ | Sel.                                   | CNPJ/CPF          | Razão Social          | Nome Fantasia         | Inscr.Mun. | Status  |  |  |  |
| ſ  |                                        | 0.000.000/0000-00 | CONSUMIDOR MODELO *** | CONSUMIDOR MODELO *** | gfrdgrd    | REGULAR |  |  |  |
|    | 1:                                     | 3.211.757/0001-76 | JH.H                  | кн                    | KJ         | REGULAR |  |  |  |
|    | 3                                      | 0.872.147/0001-32 | TOMADOR.              |                       | jhkjh      | REGULAR |  |  |  |

O sistema continua em **EMISSÃO DE NF-E (EM LOTE)** onde o usuário seleciona os Tomadores de Serviço e clica sobre os mesmos . Para que os tomadores estejam disponíveis nesta tela é necessário ter emitido pelo menos 1 nota no menu de emissão individual (Emissão da NFe)

<< >>> VOLTAR :2: